# EPS 数据平台使用指南一《特色功能篇》

在完成数据检索工作后,可以利用 EPS 数据平台独有的一些功能对检索后的数据做进一步的 处理,包括数据筛选、数据展示、图形设计、样式选择、相关计算等。力求满足客户多样化的使 用需求。

1. 表格转置功能

用户可以通过点击"转置表格"图标,实现被检索数据的行列转换。同时也可以通过拖拽改 变纬度栏的位置,实现不同样式的表格形式。

**注:** 当某一纬度被拖拽到"固定"区域下方时,其纬度中的指标不能实现多选(只能选择一项)。同时,被选指标的相应信息会显示在表格的上方。

| 列<br>Time - 时间:<br>Time - 时间 (合计 2) | 表稿 表稿/图表<br>▶ 2 | 四表 地<br>● ● ■ ■<br>軽<br>数据库(年B | 图 承加<br>  | SP Province - 地区: 全国 (合计 2) ・・・・ Indicator - 指標: | <ul> <li>表格 表格/图表 图表 地图</li> <li>表格 表格/图表 图表 地图</li> <li>● 2 1 1 1 1 1 1 1 1 1 1 1 1 1 1 1 1 1 1</li></ul> |           |           | ■<br>■ □ ■<br>■ □ ■<br>■ □ ■<br>■<br>■ □ ■<br>■ |
|-------------------------------------|-----------------|--------------------------------|-----------|--------------------------------------------------|----------------------------------------------------------------------------------------------------|-----------|-----------|-------------------------------------------------|
| Province - 地区:                      |                 | 2010年                          | 2011年     | 国内生产急値 シー                                        |                                                                                                    | 北京        | 天達        |                                                 |
| 全国(合计2) 🔎 👻                         |                 | *                              | *         | ក                                                |                                                                                                    | 国内生产总值    | 国内生产总值    |                                                 |
| Indicator - 指标:                     | 北京国内生产总值        | 14,113.58                      | 16,251.93 | Time - 时间:                                       |                                                                                                    |           |           |                                                 |
| 国内生产总值 🔎 👻                          | 大連 国内生产息值       | 9,224.46                       | 11,307.28 | Time - 时间 (合计 2) 🖉 🗸                             | 2010年                                                                                                    | 14,113.58 | 9,224.46  |                                                 |
| 固定<br>查询                            |                 |                                |           | 固定<br>查询                                         | 2011年                                                                                                    | 16,251.93 | 11,307.28 |                                                 |

#### 2. 数据筛选功能

用户可以通过点击"筛选"图标,实现对被检索数据的筛选。例如:我们要筛选掉小于0 的数据时,可以在数据筛选设置对话框中输入相应的参数,完成操作。同时,若想找回被筛选掉 的数据,可以通过再次点击"筛选"图标,然后点击清除,实现数据回归。

| 世界<br>Indicat         | 宏观经济<br>or - 指标: 经第        | -<br>数据库                   | (<br>第选                    | •••                        |                  |        |        |
|-----------------------|----------------------------|----------------------------|----------------------------|----------------------------|------------------|--------|--------|
| Indicat               | or - 指标: 经算                | 「項目余額 - 十                  | -亿美元                       |                            |                  |        |        |
|                       | - Martha all in            |                            |                            |                            |                  |        |        |
|                       | 2006年                      | 2007年                      | 2008年                      | 2009年                      | 2010年            | 2011年  | 2012年  |
|                       | ~                          | ~                          | ~                          | ~                          |                  | ~      | -010-  |
| 中国                    | 253.27                     | 371.83                     | 436.11                     | 297.14                     | 306.20           | 372.24 | 454.57 |
| 14.000                | -13.00                     | -25.93                     | -54.63                     | -51.28                     | -53.05           | -76.50 | -76.40 |
| 法国                    | -0.00                      |                            |                            |                            | 171 00           | 100.76 | 164.10 |
| 法国                    | 188.48                     | 253.76                     | 245.72                     | 166.97                     | 176.08           | 180.76 | 104.10 |
| 法国<br>徳国<br>希腊        | 188.48                     | 253.76<br>-44.69           | 245.72<br>-51.21           | 166.97<br>-35.96           | -31.91           | -25.33 | -22.12 |
| 法国<br>德国<br>希腊<br>意大利 | 188.48<br>-29.83<br>-48.14 | 253.76<br>-44.69<br>-51.69 | 245.72<br>-51.21<br>-67.70 | 166.97<br>-35.96<br>-44.12 | -31.91<br>-71.99 | -25.33 | -22.12 |

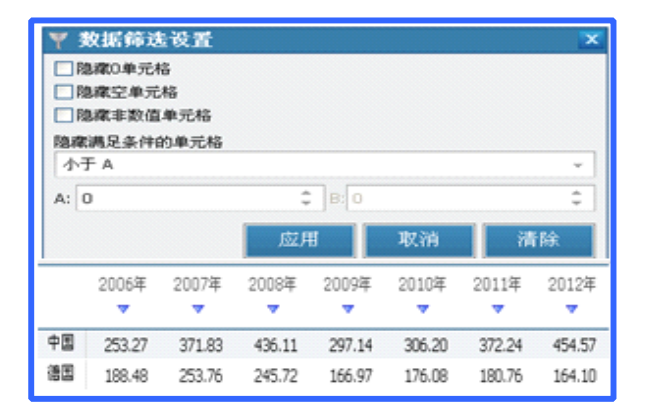

# 3. 高亮显示功能

当被检索出的数据过多时,用户可以通过"高亮显示"功能,使我们需要的数据在众多的 数字中以不同的颜色、字体、背景色彩突显出来。例如:当我们仅需要突显大于0的数据的时候, 可以在高亮显示设置对话框中输入相应的参数,完成操作。同时,若想取消高亮显示,可以通过 再次点击"高亮显示"图标,然后点击清除,实现数据样式回归。

| 表格                                         | 表格/图       | 表 图表       | 地图         | 添加序列       | Ŋ          |               |            |    |
|--------------------------------------------|------------|------------|------------|------------|------------|---------------|------------|----|
| ₿ 🔮                                        | 244        | . 5        | T 7 🗵      | i 🖪 🔡 🛃    | 🗖 🐴 🗃      | 00. 00. 000 % | 100%       | ٣  |
| 世界宏观经济数据库<br>Indicator - 指标: 经常项目余额 - 十亿美元 |            |            |            |            |            |               |            |    |
|                                            | 2006年<br>マ | 2007年<br>マ | 2008年<br>マ | 2009年<br>マ | 2010年<br>マ | 2011年<br>マ    | 2012年<br>マ |    |
| 中国                                         | 253.27     | 371.83     | 436.11     | 297.14     | 306.20     | 372.24        | 454.57     | Ì. |
| 法国                                         | -13.00     | -25.93     | -54.63     | -51.28     | -53.05     | -76.50        | -76.40     |    |
| 德国                                         | 188.48     | 253.76     | 245.72     | 166.97     | 176.08     | 180.76        | 164.10     |    |
| 希腊                                         | -29.83     | -44.69     | -51.21     | -35.96     | -31.91     | -25.33        | -22.12     |    |
| 意大利                                        | -48.14     | -51.69     | -67.70     | -44.12     | -71.99     | -73.46        | -66.36     |    |
| 美国                                         | -802.64    | -718.09    | -668.86    | -378.43    | -470.24    | -493.88       | -450.70    |    |

| <ul> <li>高多</li> <li>条件:</li> </ul> | ■ 高亮显示设置 ×<br>条件:<br>+=== |         |         |         |         |         |         |  |  |  |  |
|-------------------------------------|---------------------------|---------|---------|---------|---------|---------|---------|--|--|--|--|
| 大于A<br>A: 0                         |                           |         | \$      | B;0     |         |         | •       |  |  |  |  |
| 1635;<br>单元格7<br>✓ 加粗               | \$*最:<br>↓ □.             | 14 H    |         | 字体大小:   | 8 ‡     | 颜色:     | •       |  |  |  |  |
|                                     |                           |         | R       | 如用      | 取消      | 清       | 除       |  |  |  |  |
|                                     | 2006年                     | 2007年   | 2008年   | 2009年   | 2010年   | 2011年   | 2012年   |  |  |  |  |
|                                     |                           |         |         |         |         |         |         |  |  |  |  |
| 中国                                  | 253.27                    | 371.83  | 436.11  | 297.14  | 306.20  | 372.24  | 454.57  |  |  |  |  |
| 法国                                  | -13.00                    | -25.93  | -54.63  | -51.28  | -53.05  | -76.50  | -76.40  |  |  |  |  |
| 德国                                  | 188.48                    | 253.76  | 245.72  | 166.97  | 176.08  | 180.76  | 164.10  |  |  |  |  |
| 希腊                                  | -29.83                    | -44.69  | -51.21  | -35.96  | -31.91  | -25.33  | -22.12  |  |  |  |  |
| 意大利                                 | -48.14                    | -51.69  | -67.70  | -44.12  | -71.99  | -73.46  | -66.36  |  |  |  |  |
| 美国                                  | -802.64                   | -718.09 | -668.86 | -378.43 | -470.24 | -493.88 | -450.70 |  |  |  |  |

#### 4. 条件样式功能

当被检索出的数据过多时,用户可以通过"条件样式"功能,通过表格色调以及图标的样式的变化来区分数据数值的大小。使我们能更加便捷、直观的找到我们需要的数据。系统提供8种表格的色调样式以及12种图标样式,用户可根据自己的喜好进行选择。同时,若想取消条件样式,可以通过再次点击"条件样式"图标,然后点击清除,实现数据样式回归。

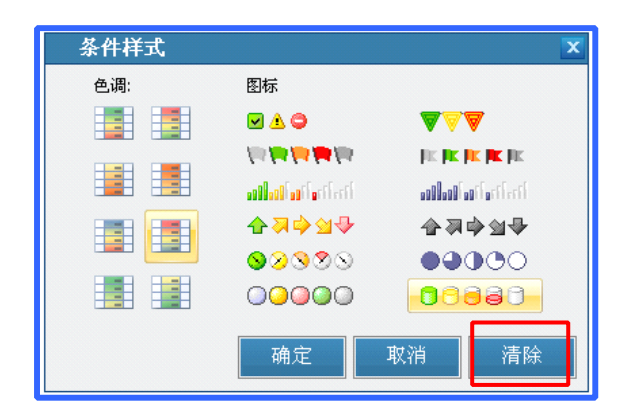

| 表格 表格/图表 图表 地图 添加序列                             |             |             |             |                                       |                    |  |  |  |
|-------------------------------------------------|-------------|-------------|-------------|---------------------------------------|--------------------|--|--|--|
|                                                 | 2 🗠 🔿 👼 🗉   | e 🗈 🖬 🗉     | 1 🛛 🗰 🖬 🗖 🐇 | · · · · · · · · · · · · · · · · · · · | 100% -             |  |  |  |
| 中国宏观经济数据库(年度分址条件样式···<br>Indicator - 指标: 国内生产总值 |             |             |             |                                       |                    |  |  |  |
|                                                 | 2006年       | 2007年       | 2008年       | 2009年                                 | 2010年              |  |  |  |
|                                                 | ~           | *           | ~           | ~                                     | ~                  |  |  |  |
| <u>北京</u>                                       | 3,117.78    | 9,846.81    | 0 11,115.00 | 312,153.03                            | 🖯 14,113.58        |  |  |  |
| 天津                                              | 4,462.74    | 5,252.76    | 6,719.01    | 3 7,521.85                            | 9,224.46           |  |  |  |
| 河北                                              | 0 11,467.60 | 07.32       | 6 16,011.97 | 17,235.48                             | 0,394.26           |  |  |  |
| 西山                                              | 4,878.61    | 6,024.45    | 7,315.40    | 7,358.31                              | 9,200.86           |  |  |  |
| 内蒙古                                             | 4,944.25    | 6,423.18    | 8,496.20    | 9,740.25                              | 0 11,672.00        |  |  |  |
| 辽宁                                              | 9,304.52    | 0 11,164.30 | 0 13,668.58 | 6 15,212.49                           | 18,457.27          |  |  |  |
| <u>吉林</u>                                       | 4,275.12    | 5,284.69    | 6,426.10    | 7,278.75                              | 3,667.58           |  |  |  |
| 黑龙江                                             | 6,211.80    | 7,104.00    | 8,314.37    | 8,587.00                              | <b>a</b> 10,368.60 |  |  |  |

# 5. 表格样式功能

EPS 数据平台为您提供 10 种表格样式,选择不同的样式,相应的表格背景颜色也会发生变化。用户可根据自己的喜好进行选择。

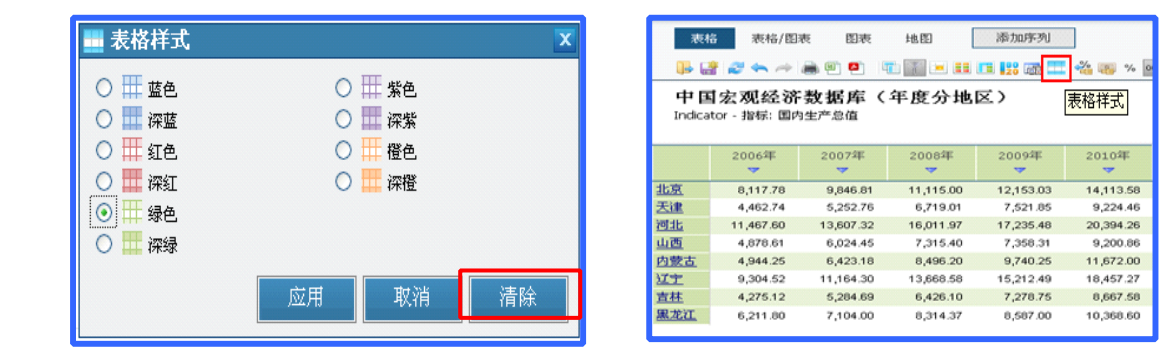

# 6. 合并计算功能

EPS 数据平台为您提供强大的数据计算功能。我们可以在线直接对检索出的数据进行 20 多种相关运算。同时相关的计算结果也可以以 PDF、WORD、EXCEL 格式直接下载到本地。大大节约了用户进行数据运算与数据处理的时间。同时,若想清除合并计算的相关数据,可以通过再次点击"合并计算"图标,然后点击清除,实现数据清除。

| 表格             | 表格 表格/图表 图表 地图 添加序列 指标值 □ □ □ □ □ □ □ □ □ □ □ □ □ □ □ □ □ □ □ |            |            |            |           |           |           |               |          |                  |  |
|----------------|---------------------------------------------------------------|------------|------------|------------|-----------|-----------|-----------|---------------|----------|------------------|--|
| 中国<br>Indicate | 中国宏观经济数据库(年度分地区)。 <sup>合并计算…</sup><br>Indicator - 指标: 国内生产总值  |            |            |            |           |           |           |               |          |                  |  |
|                | 2008年<br>マ                                                    | 2009年<br>マ | 2010年<br>マ | 2011年<br>マ | 总和<br>▼   | 平均值       | 中值        | 方差            | 标准差      | 平方和              |  |
| <u>北京</u>      | 11,115.00                                                     | 12,153.03  | 14,113.58  | 16,251.93  | 53,633.54 | 13,408.39 | 13,133.31 | 5,139,526.36  | 2,267.05 | 734,557,732.32   |  |
| 天津             | 6,719.01                                                      | 7,521.85   | 9,224.46   | 11,307.28  | 34,772.60 | 8,693.15  | 8,373.16  | 4,128,379.47  | 2,031.84 | 314,668,566.09   |  |
| 河北             | 16,011.97                                                     | 17,235.48  | 20,394.26  | 24,515.76  | 78,157.47 | 19,539.37 | 18,814.87 | 14,415,251.41 | 3,796.74 | 1,570,393,283.44 |  |
| 山西             | 7,315.40                                                      | 7,358.31   | 9,200.86   | 11,237.55  | 35,112.12 | 8,778.03  | 8,279.59  | 3,460,971.74  | 1,860.37 | 318,598,157.96   |  |
| <u>内蒙古</u>     | 8,496.20                                                      | 9,740.25   | 11,672.00  | 14,359.88  | 44,268.33 | 11,067.08 | 10,706.13 | 6,526,120.62  | 2,554.63 | 509,499,622.12   |  |
| <u>U7</u>      | 13,668.58                                                     | 15,212.49  | 18,457.27  | 22,226.70  | 69,565.04 | 17,391.26 | 16,834.88 | 14,374,414.14 | 3,791.36 | 1,252,946,939.96 |  |
| <u>吉林</u>      | 6,426.10                                                      | 7,278.75   | 8,667.58   | 10,568.83  | 32,941.26 | 8,235.32  | 7,973.17  | 3,273,473.60  | 1,809.27 | 281,102,073.40   |  |
| 黑龙江            | 8,314.37                                                      | 8,587.00   | 10,368.60  | 12,582.00  | 39,851.97 | 9,962.99  | 9,477.80  | 3,878,343.08  | 1,969.35 | 408,679,907.46   |  |

### 7. 多样化图形展示功能

在选取数据得到数据表格后,我们可以先通过 EPS 数据平台的图表显示功能对已经查到的 数据进行图表分析。用户可以根据需求对所选数据以不同的图形显示出来,如饼图,柱形图,条 形图,折线图,面积图,雷达图等(部分图形样式可以转换为 3D 形式显示)。还可以通过功能 按钮添加数据值标签,添加坐标轴标签,添加图例。同时,用户可根据具体需求,通过点击"自 定义图表"按钮,实现图表属性的个性化设定。

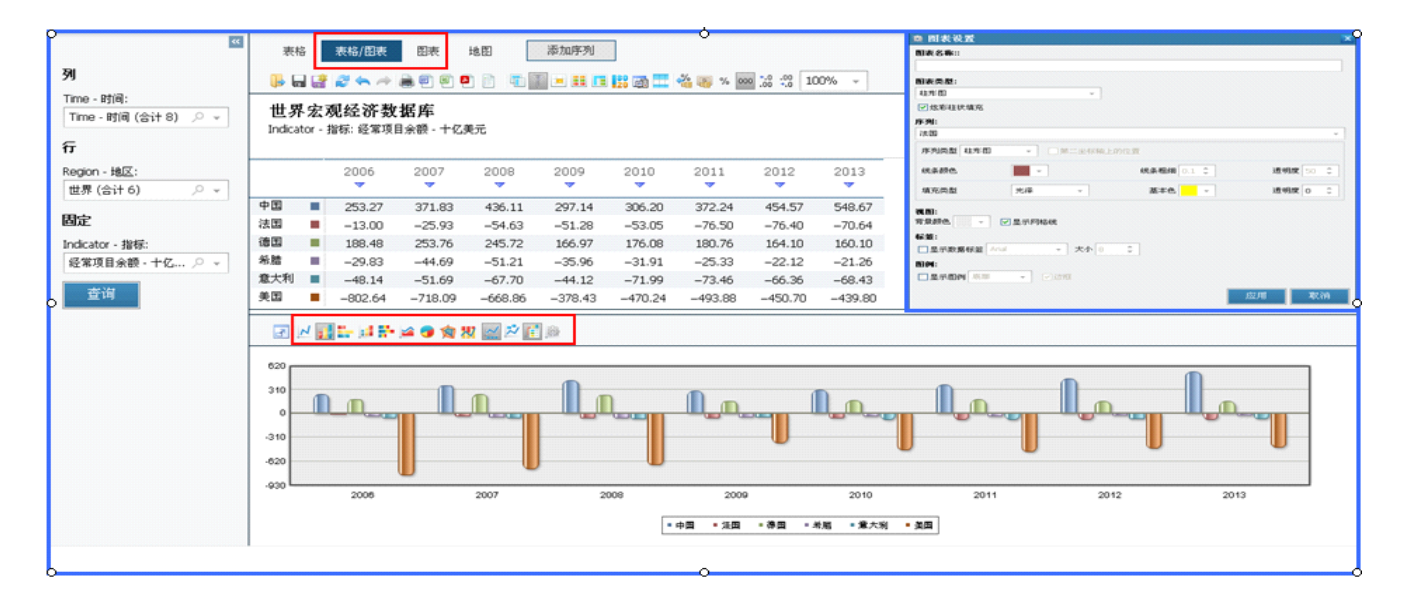

### 8. 数字地图功能

为了让数据体现的更加直观,更加生动,EPS 数据平台还提供了数字地图功能。数字地图 功能是通过对地图上不同区域颜色的深浅变化,以直观的形式展现中国各省或者世界各国的数据 变化情况。用户点击工具栏上的"地图"按钮,便可按地图模式查看数据。地图类型因所选择数 据源而异,即世界各国数据显示世界地图,中国各省数据则显示中国地图。从地图上可以很清 晰的看到每个地区的数量值,还可以看到同一数量区间的地区。同时,我们也可以对地图进行属 性设置,以改变地图的颜色方案、间隔数、间隔设置的计算方法等。这些都可以帮助用户进行深 度的数据挖掘,更好的为用户提供数据支持。

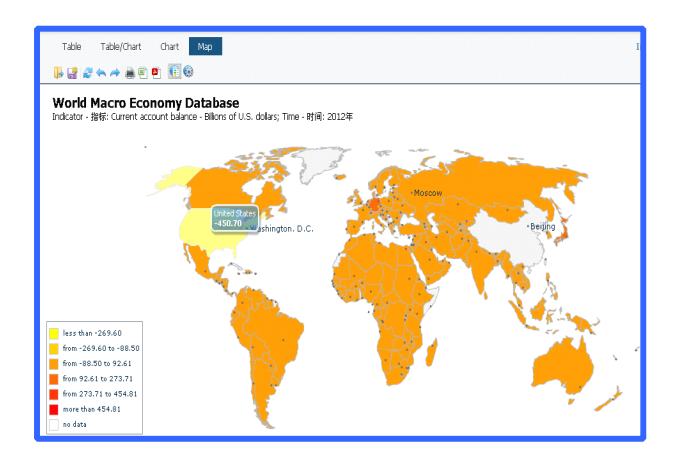

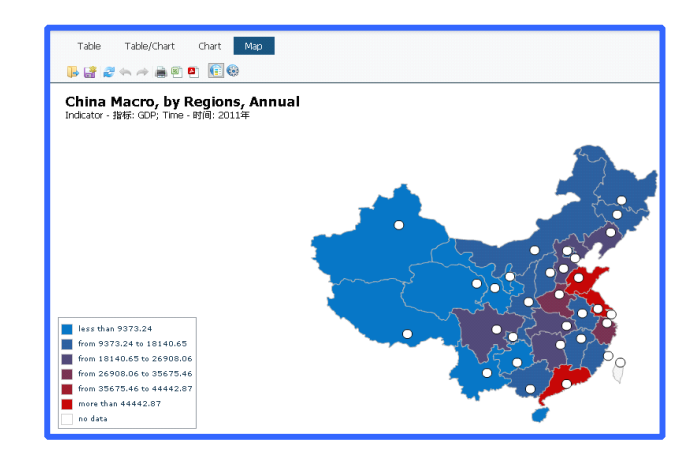